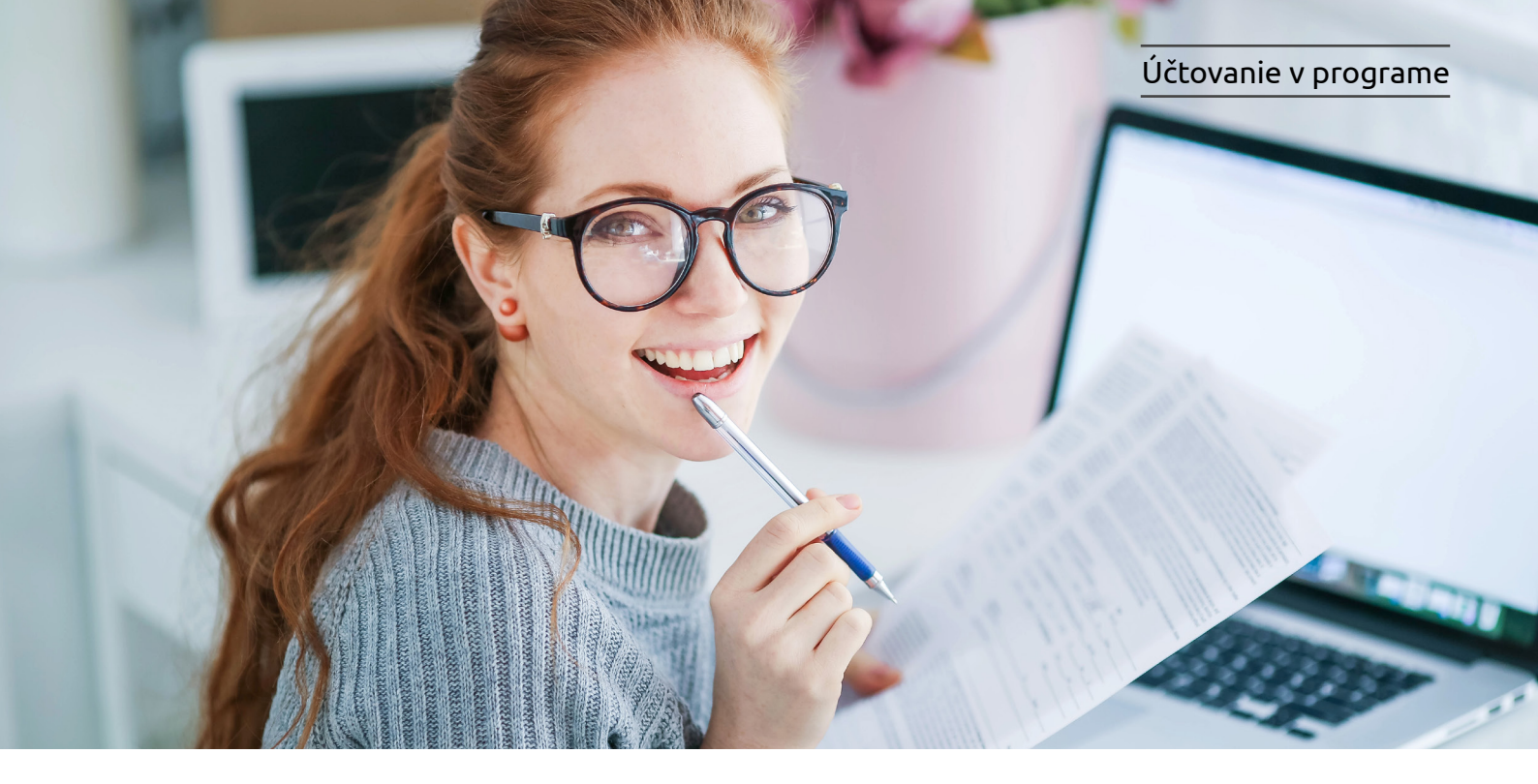

## Účtovanie Bolt – taxislužba v programe Alfa plus

Čtovanie dokladov a tržby za taxislužbu Bolt si popíšeme na konkrétnom príklade. Príklad je všeobecný a jednotlivé účtovné zápisy sa môžu u každej účtovnej jednotky líšiť v závislosti od skutočnosti, ktoré pri preprave nastali, a tiež od dokladov, ktoré má účtovná jednotka k dispozícii.

## Príklad č. 1: Podnikateľ, platiteľ DPH, poskytuje taxislužbu prostredníctvom aplikácie Bolt. Zákazník zaplatil za jazdu priamo spoločnosti Bolt cez ich aplikáciu.

Spoločnosť Bolt v mene taxikára vystavila zákazníkovi faktúru za jazdu v sume 9 eur a zároveň taxikárovi vyfakturovala poplatok za sprostredkovanie (tzv. poplatok za aplikáciu) vo výške 2 eurá. Na bankový účet taxikára bola pripísaná suma 7 eur, ktorá predstavuje rozdiel medzi prijatou tržbou za jazdu a poplatkom za aplikáciu, ktorú si účtuje spoločnosť Bolt.

Podnikateľ eviduje voči spoločnosti Bolt pohľadávku vo výške 9 eur a zároveň záväzok vo výške 2 eurá.

## Evidovanie pohľadávky za taxislužbu

Cez Obchod/Faktúry pridajte nový doklad. Vyplňte dátum a údaje o partnerovi – t. j. spoločnosť Bolt. Typ dokladu ponechajte Faktúra/Tuzemsko. Vyplňte názov položky, sadzbu DPH ponechajte 20 % a doplňte sumu za jazdu. V časti Zápis do vyberte stĺpec PD – Príjem za výrobky a služby, prípadne členenie. Riadok DPH bude 03/04.

|                           | Typ dokladu         | Faktúra 💽       | - Tuzemsko      | 💌              |                  |       |  |
|---------------------------|---------------------|-----------------|-----------------|----------------|------------------|-------|--|
|                           | Predmet fakturácie  | Príjem za jazdu |                 |                | + … 💌            |       |  |
| 👃 Položka faktú           | ry - Pridaj         |                 |                 |                |                  |       |  |
| Názov položky             |                     |                 |                 | Sklad          |                  |       |  |
| Platba cez aplikáciu      | u Bolt              |                 | (Nedefinova     | (Nedefinované) |                  |       |  |
| EAN:                      | PLU:                |                 |                 |                |                  |       |  |
|                           | Predaji             | ná jednotková   | cena            |                |                  |       |  |
| Množstvo                  |                     | % DPH Bez D     | РН              | Zľava (%)      | Bez DPH po zľave | S DPH |  |
| 1,0                       | 00 😳 ks 💌 EUR       | 20              | 7,50 💌          | <b>%</b>       | 7,5              | 9,00  |  |
| Zápis do Pozn<br>Zápis do | ámka                |                 | Interné rozúčto | vanie          |                  |       |  |
| Stipec PD                 | R Príjem za výrobky | a služby 🛛 💌    | Stredisko       | Nedefinovan    | é)               | 💌     |  |
| članania                  | D Jazdy Bolt        |                 | of county       | Vicacinio ran  | ~)               |       |  |
| Cienenie                  | Jazuy Doll          |                 |                 |                |                  |       |  |
|                           |                     |                 |                 |                |                  |       |  |

Vo formulári **Záznam DPH** je suma faktúry uvedená v riadkoch DPH 03 a 04 a v kontrolnom výkaze bude suma smerovať do oddielu D.2.

| Zápis do DPH Prepojené doklady Poznámka                |       |             |               |        |      |       |
|--------------------------------------------------------|-------|-------------|---------------|--------|------|-------|
| Riadok DPH                                             |       |             | EUR           |        |      |       |
| Názov                                                  | Kód   | Oddiel KV 🛆 | Sadzba<br>DPH | Základ | DPH  | Spolu |
| Dodanie tovaru a služby v tuzemsku (§ 8 a 9), ovplyvňu | 03/04 | D2          | 20            | 7,50   | 1,50 | 9,00  |

## Evidovanie došlej faktúry za objednávky cez aplikáciu Bolt

V evidencii záväzkov pridajte nový doklad. Vyplňte dátumy a údaje o partnerovi – t. j. spoločnosť Bolt. Typ dokladu vyberte **Faktúra/EÚ služba** a doplňte predmet fakturácie. Predvolenú "N" sadzbu DPH nemeňte a doplňte sumu faktúry vo výške 2 eurá.